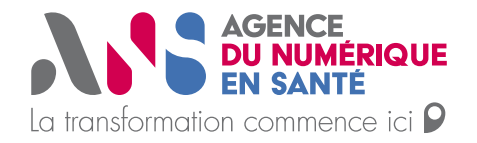

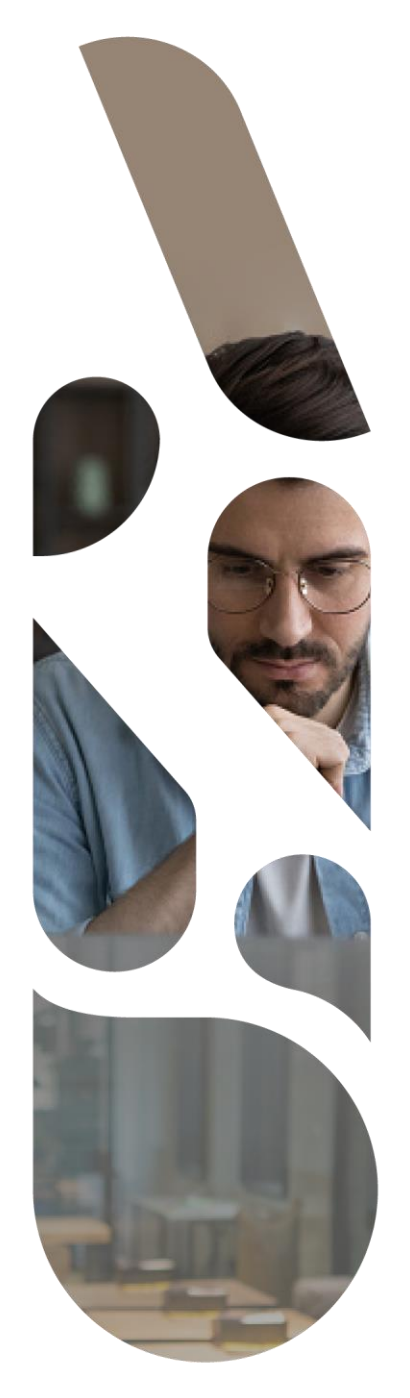

# Création de compte effecteur via PSC

### **Plateforme SAS**

Statut : En cours Classification : Publique Version : v0.1

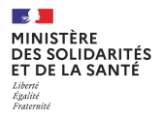

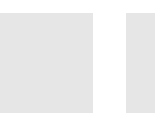

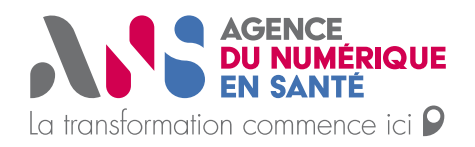

### **Connexion via sa CPx:**

## La connexion à la plateforme SAS pour la création d'un compte d'effecteur de soins s'effectue sur cette URL : <u>https://sas.sante.fr/</u>

Une fois sur la mire de connexion de la plateforme numérique SAS, cliquer sur se Connecter puis sur Pro Santé Connect :

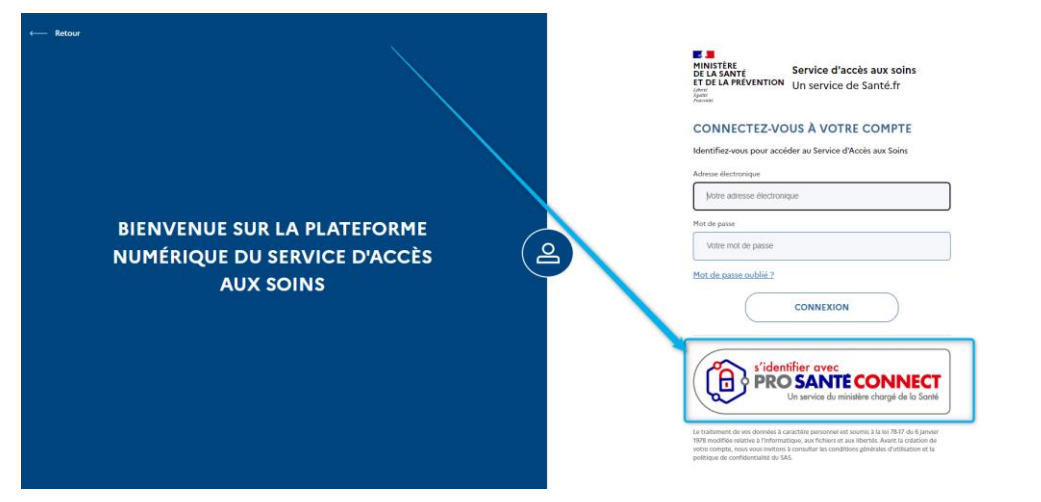

Sélectionner le certificat de votre carte CPS qui vous ait proposé :

| Selectionner un certificie     | er sollafadet pi en | and and and and and and and and and and | n pilge köldi. Jakol monente ande käldenen der |  | (E trave |
|--------------------------------|---------------------|-----------------------------------------|------------------------------------------------|--|----------|
| Our                            | Inema-              | See.                                    |                                                |  |          |
| NETUTIONAL POS                 | al do and that.     | PROPERTY.                               |                                                |  |          |
|                                |                     |                                         |                                                |  |          |
| manufacture in some in some in |                     | ×                                       |                                                |  |          |
|                                |                     |                                         |                                                |  |          |
|                                |                     |                                         |                                                |  |          |
|                                |                     |                                         |                                                |  |          |
|                                |                     |                                         |                                                |  |          |
|                                |                     |                                         |                                                |  |          |
|                                |                     |                                         |                                                |  |          |

Renseigner le code à 4 chiffres de votre carte CPS :

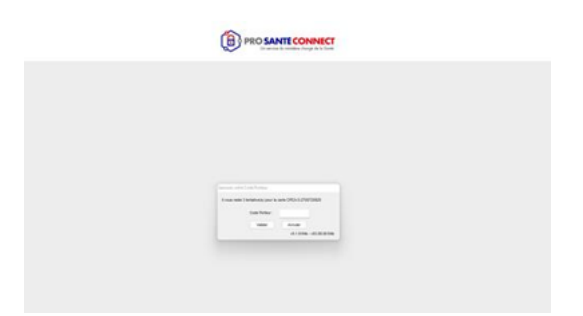

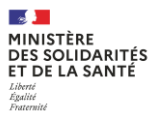

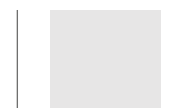

 $\rightarrow$ 

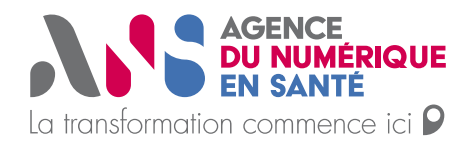

Vous devez arriver sur cette page permettant de renseigner votre adresse mail que vous souhaitez lier à votre compte ProSanté Connect :

Si vous êtes également régulateur, veuillez renseigner la même adresse mail que celle qui vous permet de vous connecter à votre espace régulateur via login/mot de passe.

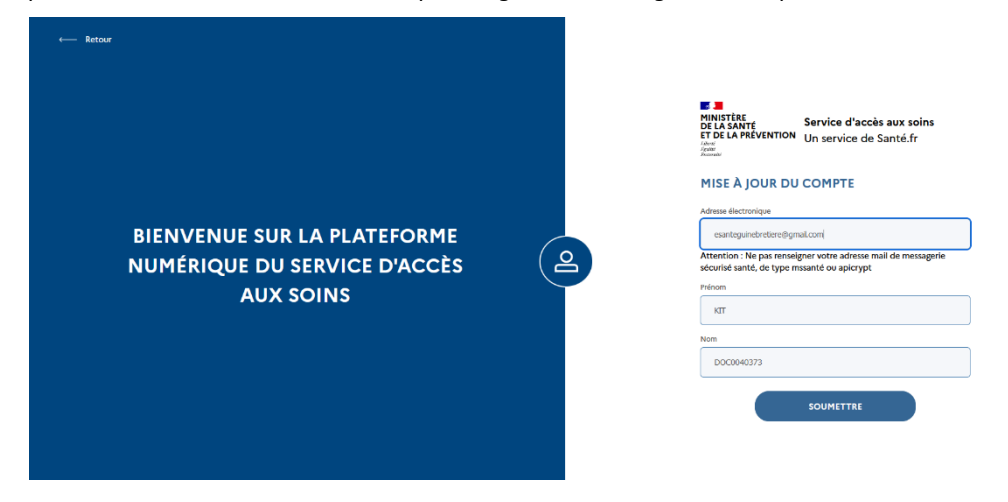

Puis, dans vos mails vous devez retrouver ce mail : /!\ vérifiez vos spams

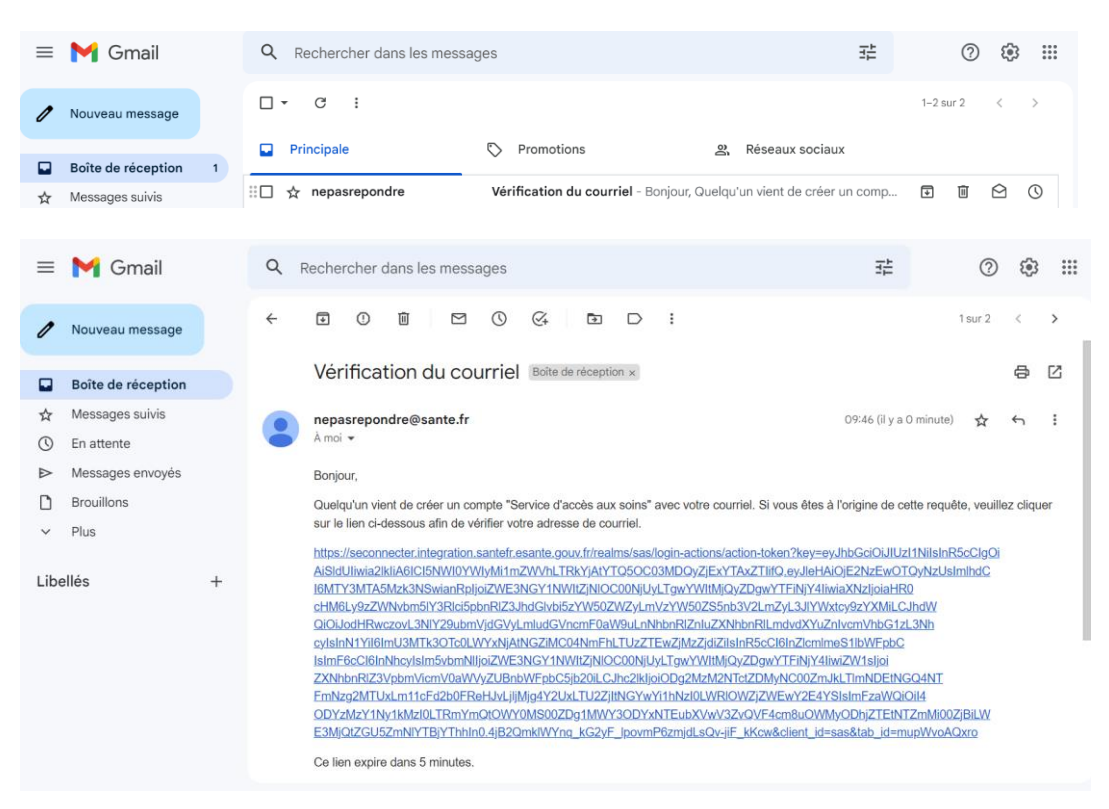

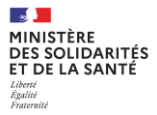

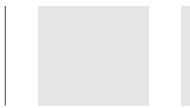

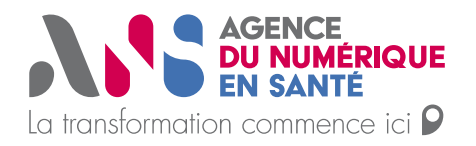

BIENVENUE SUR LA PLATEFORME NUMÉRIQUE DU SERVICE D'ACCÈS AUX SOINS

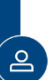

 A SANTÉ DE LA SANTÉ ET DE LA PRÉVENTION TO EL APRÉVENTION Construire Menure Menure Menure Menure Menure Menure Service d'accès aux soins Un service de Santé.fr

VÊRIFICATION DU COURRIEL Vous devez vérifiler votre courriel pour activer votre compte Vous n'avez pas recu de code dans le courriel ? Cignezci, pour nevroyer le courriel. Un courriel avec des instructions à suivre vous a été envoyé.

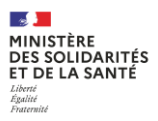

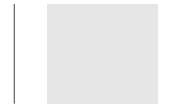

 $\geq$ 

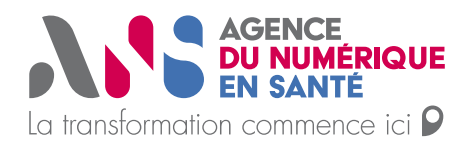

Une fois le clic dans votre mail, votre compte est initialisé, vous arrivez ainsi sur l'acceptation des CGU et ensuite sur vos paramètres de participation à renseigner.

|                                                                                                    | isourieigouvin/sus/approve egu                                                                                                    |                                                      |   |
|----------------------------------------------------------------------------------------------------|----------------------------------------------------------------------------------------------------|------------------------------------------------------|---|
| RESTANCE<br>RESTANT<br>RESTANT<br>CONSTANT<br>CONSTANT | CONDITIONS GENERALES D'UTILISATION                                                                                                    |                                                      |   |
|                                                                                                    | Les informations et les documents contenus sur la Pr SAS sont susceptiones de raire royar de<br>mises à jour a tout moment.<br>Lens externes<br>Des liens vers d'autres sites, privés ou officiels, français ou étrangers, peuvent être proposés. Leur<br>présence ne saurait engager le Ministère des Solidarités et de la Santé quant à laur contenu et ne<br>vise qu'à permette au visiteur de touver plus facilités et de la Santé quant à laur contenu et ne | •                                                    |   |
|                                                                                                    | sujet consulté. Le conteni des pages, diffuités à titre purement informatif, ne saurait donc engager<br>la responsabilité du Ministère des solities et de la santé.<br>Los accilicable et l'infundaux competents<br>Les présentes conditions sont régles par la loi française. Tout litige résultant de leur application<br>relèvera de la compétence des tribunaux français.                                                                                     |                                                      |   |
| MINISTRE<br>DE LA SANTE<br>ET DE LA PREVENTION<br>Serve<br>Access<br>CGU Crédits Gestion des cookies Mentions légales                                                                                                    | Documents contractuuis<br>Les présents Conditions et la Politique de confidentialité constituent l'intégrafité de l'accord<br>Intervenu entre l'Éditeur et le Gestionnaire de comptes et/ou l'Utilisateur au titre de l'Utilisation du<br>SAS.                                                                                                    | gouvernement.fr 🖉 service-public.fr 🖉 data.govx.fr 🖉 |   |
| Sauf mention contraire, tous les contenus de ce site sont sous <u>licen</u> :                                                                                                    | Si une disposition des présentes Conditions était jugée invalide par un tribunal compétent.<br>Finvalidité de cette disposition réen affecterait pas pour autant la validité des autres dispositions<br>des présentes.                                                                                                    |                                                      |   |
|                                                                                                    | Vous acceptez en constions generates d'utilisation                                                                                                    | ļ                                                    | ? |

Pour information, je vous ajoute ci-dessous les précisions concernant la connexion avec la e-CPS possible également :

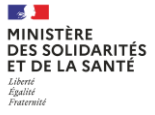

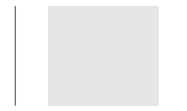

 $\rightarrow$ 

6

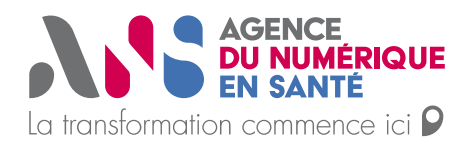

## Pour se connecter via la E-CPS :

### Lien vers le fichier du pas à pas pour l'activation de votre e-CPS : https://esante.gouv.fr/sites/default/files/media\_entity/documents/ans\_ma\_e cps\_pas\_a\_pas\_20210218\_v2.pdf

- (Si vous êtes sur téléphone) la version de votre android/IOS est la dernière version à jours
- La version de l'application e-CPS est la dernière version accessible sur le store IOS ou Android

#### <u>https://sas.sante.fr/</u> --> Se connecter via ProSanteConnect

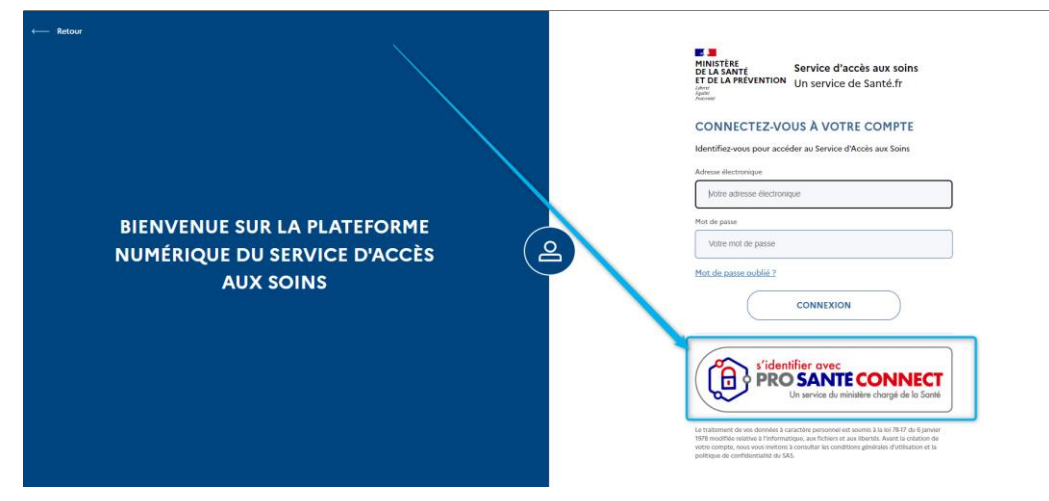

Veuillez poursuivre en sélectionnent le certificat lié à votre CPS :

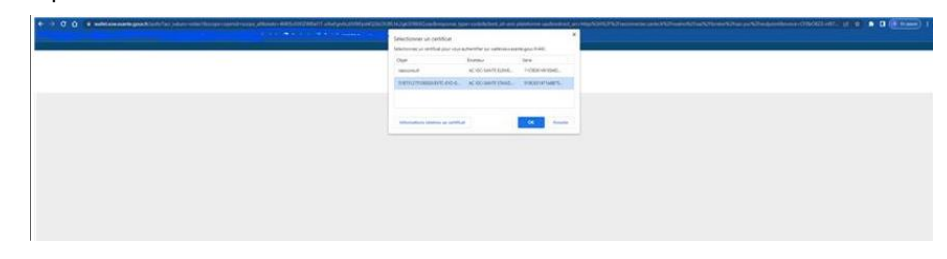

Renseignez votre RPPS sur cette page et cliquer sur se connecter avec e-CPS :

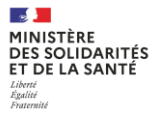

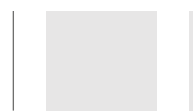

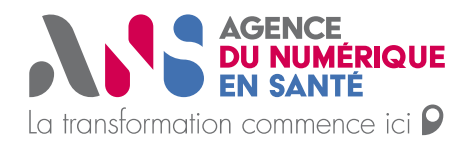

| <ul> <li>certains d'entre v<br/>les prochaines se</li> </ul>                  | vous soient invités à renouv<br>emaines. Les personnes co                                                                         | eler leur e-CPS dans<br>noernées recevront |  |
|-------------------------------------------------------------------------------|----------------------------------------------------------------------------------------------------|--------------------------------------------|--|
| une notification.                                                             |                                                                                                    |                                            |  |
|                                                                               |                                                                                                    |                                            |  |
|                                                                               |                                                                                                    |                                            |  |
| Vous pouvez vo                                                                | ous connecter à ce servi                                                                                                    | ce en utilisant                            |  |
| Vous pouvez vo<br>ľaj                                                         | ous connecter à ce servi<br>pplication mobile e-CPS                                                                               | ce en utilisant<br>I.                      |  |
| Vous pouvez vo<br>la<br>Votre dontifiant PD<br>5187512751000                  | pus connecter à ce servi<br>pplication mobile e-CPS                                                                               | ce en utilisant<br>L.                      |  |
| Vous pouvez vo<br>Fai<br>Vorre dentificant Pis<br>5187512751000               | ous connecter à ce servi<br>pplication mobile e-CPS<br>200/0000000597<br>i dentifiant sur ce poste                                | ce en utilisant<br>t.                      |  |
| Vous pouvez vu<br>řaj<br>Were denistant R<br>5187512751000<br>Mémoriaer mor   | Dus connecter à ce servi<br>pplication mobile e-CPS<br>2020/0000000597<br>I Identifiant sur ce poste                              | ce en utilisant                            |  |
| Vous pouvez vr<br>Faj<br>Vere dentifiaer 19<br>5187512751000<br>Mémoriser mon | Dus connecter à ce servi<br>pplication mobile e-CPS<br>VII<br>220/000000597<br>identifiant sur ce poste<br>E CONNECTER AVEC E-CP2 | ce en utilisant                            |  |

Puis après avoir renseigné votre RPPS, le code à 2 chiffres apparaît :

| ŀ                                                                          | Authentification                                                                                            |
|----------------------------------------------------------------------------|----------------------------------------------------------------------------------------------------|
| Vérification de votre ider                                                 | ntité en 2 étapes                                                                                           |
| Après avoir accepté la ne<br>demande d'authentificat<br>actions suivantes: | otification ou ouvert l'application e-CPS, validez la<br>ion sur votre téléphone portable, en réalisant les |
| Saisie de votre mot                                                        | t de passe                                                                                                  |
| 2 Sélection du code a                                                      | affiché ci-dessous parmi les trois codes proposés                                                           |
|                                                                            | 88                                                                                                    |
| Il vous reste 116 seco                                                     | undes pour valider votre demande d'authentification                                                         |
|                                                                            | Quitter l'authentificati                                                                                    |

Renseignez ce code sur l'application e-CPS, votre connexion avec la plateforme SAS s'effectuera.

| 11:18 🕸 🕫 🛅 • 😽 🔍 41 🕾 🖉 100% 🛢                                                                        |                                                                |
|----------------------------------------------------------------------------------------------------|----------------------------------------------------------------|
| Demande d'authentification<br>Le service Plateforme digitale SAS                                       | Authentification réussie                                       |
| demande l'accès à votre profil CPS<br>Sélectionnez le bon code pour valider votre<br>authentification. |                                                                |
| ****                                                                                                   | Vous êtes à présent authentifié sur<br>Plateforme digitale SAS |
| 14<br>54                                                                                               |                                                                |
| 91                                                                                                    | _                                                              |
|                                                                                                    | _                                                              |
| Quitter l'authentification                                                                             | CONTINUER                                                      |
|                                                                                                    |                                                                |

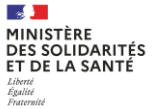

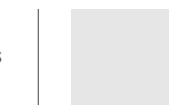

 $\geq$ 

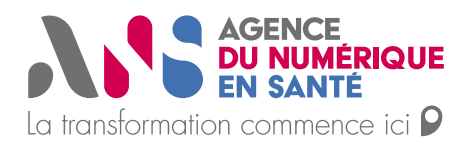

Vous arrivez alors sur votre Espace personnel vous permettant de préciser votre participation au SAS.

| 181487@test_sas_name<br>Vos adresses                            | 181487@test_sas_firstn                 | ame                                                                                |                                                      |                                   |
|-----------------------------------------------------------------|----------------------------------------|------------------------------------------------------------------------------------|------------------------------------------------------|-----------------------------------|
| Vos paramètres<br>✓ Participation au SAS X Créneaux éditeurs n  | on affichés X Forfait de réorientation |                                                                                    |                                                      | EDITED                            |
| Adresse 1 : Doute Nationale 2, 97442 Saint-Philippe             | <b>Téléphone :</b> 02 62 37 10 10      |                                                                                    |                                                      | Dernière mise à jour le 1605/2023 |
| Disponibilités     Constante & Teleconstantes & Venis & Serveds |                                        | Périodes d'indisponibilité     fatter pour déclarer des périodes d'indisponibilité | Ø KONTER                                             |                                   |
| 16 mai 2023 - 18 mai 2023<br>Mar. 16<br>08100 - 09100           | Mer. 17<br>20530 - 20545               | 3eu. 18                                                                            | 🖉 Informations complémentaires                       | ÉDITER                            |
| 12h00 - 13h00                                                   | v                                      | Pas de créneau disponible                                                          | Éditer pour ajouter des informations complémentaires |                                   |

/!\ Si vous utilisez un mac : chrome sous macOS n'utilise pas la Cryptolib CPS, mais nécessite l'installation de l'outil CPS-Gestion depuis l'App Store : <u>https://indus-</u> <u>triels.esante.gouv.fr/produits-et-services/pro-sante-connect/documentation-tech-</u> <u>nique#paragraph-id--4046</u>

Les utilisateurs de **Safari** sous macOS ne peuvent pas se connecter par carte CPS physique sur les services utilisant Pro Santé Connect.
Les utilisateurs de l'application e-CPS ne sont pas impactés.
L'utilisation d'un autre navigateur sous macOS (ex.: Chrome) résout le problème.
Point d'attention : sous macOS la connexion par carte CPS physique dans un navigateur autre que Firefox nécessite l'installation préalable de <u>CPS-Gestion depuis le</u>
<u>Mac App Store</u> C<sup>a</sup>

Safari n'est pas compatible avec les connexions par carte CPS sur Pro Santé Connect. Ainsi, vous devez installer ce module : <u>CPS-Gestion depuis le Mac App Store</u>, ensuite lancer le sas depuis chrome et re tenter la connexion avec votre carte CPS

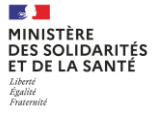

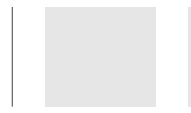